## **Gebrauchsanleitung - Genomik**

## **Zugriff Formular**

Das Bestellformular befindet sich auf HolsteinVision. Der Zugang ist nachfolgend aufgeführt:

| 3                           | Liste | Tiere     |      |                 |        |              |     |                            |           |            |
|-----------------------------|-------|-----------|------|-----------------|--------|--------------|-----|----------------------------|-----------|------------|
| holstein                    |       |           |      | Aktiv           | Inal   | ktiv 🍳 Alle  |     | Listenauswahl Drucken      |           |            |
| VISION                      | Nr.   | Name      | Land | Identität       | Geschl | Geburtsdatum | Abg | Liste Tiere                | Mutter    | Standort   |
| Martin Later and the second |       | ADELE     | CH   | 120.1049.0371.6 | F      | 20.12.2012   |     | Liste mit Auswahl          | ANASTASIA | 1. 002/054 |
| Meine Informationen         |       | ADRIA     | CH   | 120.0914.8027.6 | F      | 13.10.2011   |     | Liste LBE                  | ANASTASIA | 2. 999/999 |
| Dateien 🥥                   |       | ALUETTE   | CH   | 120.1087.2794.3 | F      | 14.03.2014   |     | Anmeldungen LBE            | ANASTASIA | 1. 002/054 |
| Betriebsliste               |       | AMSEL     | CH   | 120.0914.7989.8 | F      | 19.10.2010   |     | Liste Laktationen          | ABBA      | 1. 002/054 |
| Ticelists                   |       | ANASTASIA | CH   | 120.0766.5225.4 | F      | 02.08.2009   |     | Liste Besamungen           | ABBA      | 1. 002/054 |
| i ieriiste 🥌                |       | ARENA     | CH   | 120.1001.9503.0 | F      | 04.11.2011   |     | Liste Goldmedaillen        | ARVE      | 1. 002/054 |
| Monatsinformation 🥥         |       | BACARDY   | CH   | 120.1087.2766.0 | F      | 22.07.2013   |     | Liste Steme                | BARBI     | 1. 002/054 |
| Jahresbericht 🚇             |       | BAHAMA    | CH   | 120.1049.0365.5 | F      | 10.10.2012   |     | Liste Leistung-ZW          | BIRKE     | 1. 002/054 |
| Hordonmonogomont            |       | BALADE    | CH   | 120.1001.9518.4 | F      | 23.02.2012   |     | Liste Exteriour-7W         | BALERINA  | 1. 002/054 |
| nei denmanagement           |       | BALANCE   | CH   | 120.1087.2797.4 | F      | 17.04.2014   |     | Bestandeskarte             | BALERINA  | 1. 002/054 |
| Paarungsplan 🥥              |       | BALERINA  | CH   | 120.0766.5212.4 | F      | 16.01.2009   |     | Erfassung Gesundheitsdaten | BARBARA   | 1. 002/054 |
| verlassen 🥥                 |       | BALISA    | CH   | 120.1087.2770.7 | F      | 28.07.2013   |     | Behandlungsjournal         | BAVONA    | 1. 002/054 |
|                             |       | BANDORA   | CH   | 120.1087.2774.5 | F      | 08.09.2013   | _   | Liste EEDTALVS             | BIJOU     | 1. 002/054 |
| HILFE GEFALLIG              |       | BARBI     | CH   | 120.0734.3333.7 | F      | 15.12.2008   |     | Genomische Selektion       | BARBARA   | 1. 002/054 |
| Support Hier klicken        |       | BARONE    | CH   | 120.1168.2157.2 | F      | 19.07.2014   |     |                            | BAGETTE   | 1. 002/054 |
|                             |       |           |      |                 |        |              |     | 2                          |           |            |

## Bestellung

1

Die Anweisungen für die Bestellung werden untenstehend beschrieben:

Genomische Selektion

|                        | Listenauswahl                                                                                                    |                                                                  |                                                                                                    |     |  |  |  |
|------------------------|----------------------------------------------------------------------------------------------------|------------------------------------------------------------------|----------------------------------------------------------------------------------------------------|-----|--|--|--|
|                        | Neue Bestellu                                                                                                    | ing                                                              |                                                                                                    |     |  |  |  |
| 1 Tier:                | WEGA Sct<br>CH<br>02.                                                                                                    | Schlossgut Alexander WEGA<br>CH 120091479980 F HOL<br>02.02.2011 |                                                                                                    |     |  |  |  |
| 2 Art der Analyse:     | Genotypisierung LD und Schätzung GOZV<br>Genotypisierung 50K und Schätzung GOZ                                                                                                    | W ®<br>ZW O                                                      | 149.00 CHF<br>199.00 CHF                                                                                     |     |  |  |  |
| 3 Weitere Analysen:    | Analysen mit Genotyp. LD enthalten *<br>Beta-Kasein-Test<br>Kappa-Kasein-Test<br>Brachyspina-Test<br>CVM-Test<br>Polled-Test (homlos)<br>Rotfaktor-Test<br>BVD-Test<br>HH3-HH4-HH5-Tests<br>* Beta-Kasein-A1 Beta-I actoolohulin BI / | AD Citrullinemia DI                                              | 0.00 CHF<br>10.00 CHF<br>20.00 CHF<br>30.00 CHF<br>30.00 CHF<br>5.00 CHF<br>5.00 CHF<br>6.00 CHF<br>6.00 CHF | Red |  |  |  |
| Rabatt:                | Rabatt Genotyp. LD (weibliches Tier)                                                                                                    |                                                                  | -45.00 CHF                                                                                                   |     |  |  |  |
| Total:                 | 104.00 CHF                                                                                                    |                                                                  |                                                                                                    |     |  |  |  |
| 4 Geschäftsbedingunger | C Ich akzeptiere die allgemeinen Geschä                                                                                                    | iftsbedingungen.                                                 |                                                                                                    |     |  |  |  |

- 1. Im Feld « Tier » kann der Auftraggeber das zu genotypiserende Tier suchen und auswählen. Die Suchkriterien sind Identität und Namen.
- 2. An diesem Punkt wählt der Auftraggeber welche Art von Analyse er machen möchte, entweder LD oder 50K.
- 3. Der Auftraggeber kann weitere Analysen wählen.

- 4. Der Auftraggeber muss die Voraussetzungen und Bedingungen für die genomische Selektion akzeptieren, wenn er die Bestellung validieren möchte.
- 5. Nachdem der Auftraggeber die Bedingungen und Voraussetzungen akzeptiert hat, kann er die Bestellung registrieren und diese kann er mit Hilfe des Bestellstatus abrufen.

## Bestellverfolgung und Formulardruck

In der untenstehenden Tabelle hat der Auftraggeber die Übersicht über den Bestellstatus.

|     |               | 1                                     | 2                                                                                 |                                   |                                               |                                             |          |          |  |
|-----|---------------|---------------------------------------|-----------------------------------------------------------------------------------|-----------------------------------|-----------------------------------------------|---------------------------------------------|----------|----------|--|
|     |               | <b>_</b>                              | Bestellstatus                                                                     |                                   |                                               |                                             |          |          |  |
| Sta | tus: Laufende | Bestellungen •                        | Auszug der laufenden Bestellungen vom: tt.mm.jjjj 📴 bis: tt.mm.jjjj 🗉 Extrahleren |                                   |                                               |                                             |          |          |  |
|     | Bestelldatum  | Anzahl Bestellungen<br>Auftragsnummer | Anzahl Genotypisierungen<br>Identität<br>Analyse                                  | Anzahl Analysen<br>Name<br>Statut | Anzahl Rabatt<br>Datum Status<br>Datum Status | Gesamtbetrag<br>Gesamtbetrag<br>Einzeltarif |          | <u> </u> |  |
| -   | 24.02.2015    | 1                                     | 1                                                                                 | 7                                 | 1                                             | 168.50 CHF                                  |          | 1        |  |
| 1   |               | 201502000105                          | 120048130384                                                                      | ZELLE                             | 24.02.2015 13:44:33                           | 168.50 CHF                                  | $\times$ | 1        |  |
|     |               | L                                     | Genotypisierung LD und Schätzung GOZW                                             | Laufende Bestellung               | 24.02.2015 13:44:33                           | 149.00 CHF                                  |          |          |  |
|     |               |                                       | Analysen mit Genotyp. LD enthalten                                                | Laufende Bestellung               | 24.02.2015 13:44:33                           | 0.00 CHF                                    |          |          |  |
|     |               | L                                     | Beta-Kasein-Test                                                                  | Laufende Bestellung               | 24.02.2015 13:44:33                           | 10.00 CHF                                   |          |          |  |
|     |               |                                       | Kappa-Kasein-Test                                                                 | Laufende Bestellung               | 24.02.2015 13:44:33                           | 10.00 CHF                                   |          |          |  |
|     |               |                                       | Polled-Test (hornlos)                                                             | Laufende Bestellung               | 24.02.2015 13:44:33                           | 30.00 CHF                                   |          |          |  |
|     |               |                                       | Rotfaktor-Test                                                                    | Laufende Bestellung               | 24.02.2015 13:44:33                           | 5.00 CHF                                    |          | 1        |  |
|     |               |                                       | BVD-Test                                                                          | Laufende Bestellung               | 24.02.2015 13:44:33                           | 3.50 CHF                                    | ·        |          |  |
|     |               |                                       | HH3-HH4-HH5-Tests                                                                 | Laufende Bestellung               | 24.02.2015 13:44:33                           | 6.00 CHF                                    | -        |          |  |
|     |               |                                       | Rabatt Genotyp. LD (weibliches Tier)                                              |                                   |                                               | -45.00 CHF                                  |          | _        |  |
| +   | 18.02.2015    | 1                                     | 1                                                                                 | 1                                 | 1                                             | 104.00 CHF                                  |          | ~        |  |

- 1. Auswahl Bestellstatus
- 2. Möglichkeit alle laufenden Bestellungen in einem bestimmten Zeitraum auszuwählen.
- 3. Bestellformular drucken und mit der Haarprobe an Qualitas senden.
- 4. Möglichkeit, den Auftrag innerhalb von zwei Tagen zu löschen.